# **User Guide:** eTranscript Pages

URL: https://ouaccsprod.ouac.on.ca/psp/POUACJ/?cmd=login&languageCd=ENG&

### Contents

| Home Page                              | 1  |
|----------------------------------------|----|
| Navigating to Transcript Requests      | 2  |
| Search Criteria                        | 3  |
| Searching                              | 6  |
| Transcript Request Details             | 8  |
| Updating the Transcript Request Status | 9  |
| Unsolicited Transcripts                | 12 |
|                                        |    |

#### Admissions Contacts:

You can view Transcript Requests and the details associated with them for your applicants.

#### **Records Contacts:**

You can both view and update Transcript Requests.

# **Home Page**

Once you log in with the appropriate credentials, you will come to your main "Home" page.

| Main Menu 👻     |      |                              |
|-----------------|------|------------------------------|
|                 |      | Home Add to Favorites        |
| JAC             |      |                              |
|                 |      | Personalize Content   Layout |
|                 | 0 0- |                              |
|                 |      |                              |
| $\otimes$       |      |                              |
| Admissions      |      |                              |
| My Password     |      |                              |
| ersonalizations |      |                              |

You will see some personalization options and "Student Admissions". In later phases, you may see some additional options depending on the security access you have been assigned.

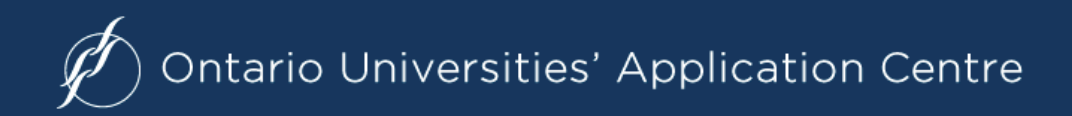

## **Navigating to Transcript Requests**

1) From your main page, click "Student Admissions",

| Main Menu 👻         |       |             |                    |
|---------------------|-------|-------------|--------------------|
|                     |       | Home        | Add to Favorites   |
|                     |       |             |                    |
| OUAC                |       |             |                    |
|                     |       | Personalize | e Content   Layout |
| lenu                | 0 • • |             |                    |
| earch:              |       |             |                    |
| (>)                 |       |             |                    |
| My Favorites        |       |             |                    |
| OUAC Custom         |       |             |                    |
| Student Admissions  |       |             |                    |
| Reporting Tools     |       |             |                    |
| PeopleTools         |       |             |                    |
| Change My Password  |       |             |                    |
| My Personalizations |       |             |                    |
| My System Profile   |       |             |                    |

#### 2) Under "Student Admissions" select "OUAC eTranscripts"

| Favorites -     | Main Menu 🗸 🔰 Student Admissions 🗸                                       |                                |
|-----------------|--------------------------------------------------------------------------|--------------------------------|
|                 |                                                                          | Home Add to Favorites Sign out |
| ØΟU             | AC                                                                       |                                |
| Main Menu >     |                                                                          |                                |
| Stude           | nt Admissions                                                            |                                |
| Enter and maint | ain applications, process test scores, application and transcript loads. |                                |
|                 | a Transcripts                                                            |                                |
| Trans           | cript Maintenance                                                        |                                |
|                 |                                                                          |                                |

(On this screen, you could also click the "Transcript Maintenance" subfolder and skip the next step.)

#### 3) Next, select the "Transcript Maintenance" subfolder.

| Favorites  Main Menu  Student Admissions  OUAC eTranscripts |      |                  |          |
|-------------------------------------------------------------|------|------------------|----------|
|                                                             | Home | Add to Favorites | Sign out |
| Ø OUAC                                                      |      |                  |          |
| Main Menu > Student Admissions >                            |      |                  |          |
| OUAC eTranscripts                                           |      |                  |          |
| OUAC eTranscripts                                           |      |                  |          |
| Transcript Maintenance<br>Manage anscript Requests.         |      |                  |          |
| Transcript Requests                                         |      |                  |          |
|                                                             |      |                  |          |

(On this screen, you could also click the "Transcript Requests" link and skip the next step.)

4) To view your transcript requests, select "Transcript Requests".

| Favorites + Main Menu + > Student Admissions + > OUAC eTranscripts + > Transcript Maintenance + |      |                  |          |
|-------------------------------------------------------------------------------------------------|------|------------------|----------|
|                                                                                                 | Home | Add to Favorites | Sign out |
| ØOUAC                                                                                           |      |                  |          |
| Main Menu > Student Admissions > OUAC eTranscripts >                                            |      |                  |          |
| Transcript Maintenance                                                                          |      |                  |          |
| Manage transcript Requests.                                                                     |      |                  |          |
| Transcript Requests                                                                             |      |                  |          |
|                                                                                                 |      |                  |          |

You will end up at the main "Transcript Requests" search page.

The default setting on this page is to search by **"Transcript Request ID"**. This is OUAC's control number (RequestTrackingID for XML users and BGN02 for EDI users).

| Favorites 🗸 Main Menu 👻 > Student Admissions 🔹 > OUAC eTranscripts 🔹 > Transcript Maintenance 🔹 > Transcript Requests |
|----------------------------------------------------------------------------------------------------|
|                                                                                                    |
| (A OLIAC                                                                                                    |
| 1 COAC                                                                                                    |
|                                                                                                    |
| Transcript Requests                                                                                                   |
| Enter any information you have and click Search. Leave fields blank for a list of all values.                         |
|                                                                                                    |
| Find an Existing Value Add a New Value                                                                                |
| Search Criteria                                                                                                    |
|                                                                                                    |
| Search by: Transcript Request ID v begins with                                                                        |
| Correct History                                                                                                    |
|                                                                                                    |
| Search Advanced Search                                                                                                |
| Search Advanced Search                                                                                                |
|                                                                                                    |
|                                                                                                    |
| Find an Existing Value Add a New Value                                                                                |

If you don't know this number, you will need to search using one of the other criteria in the "Search by" drop-down.

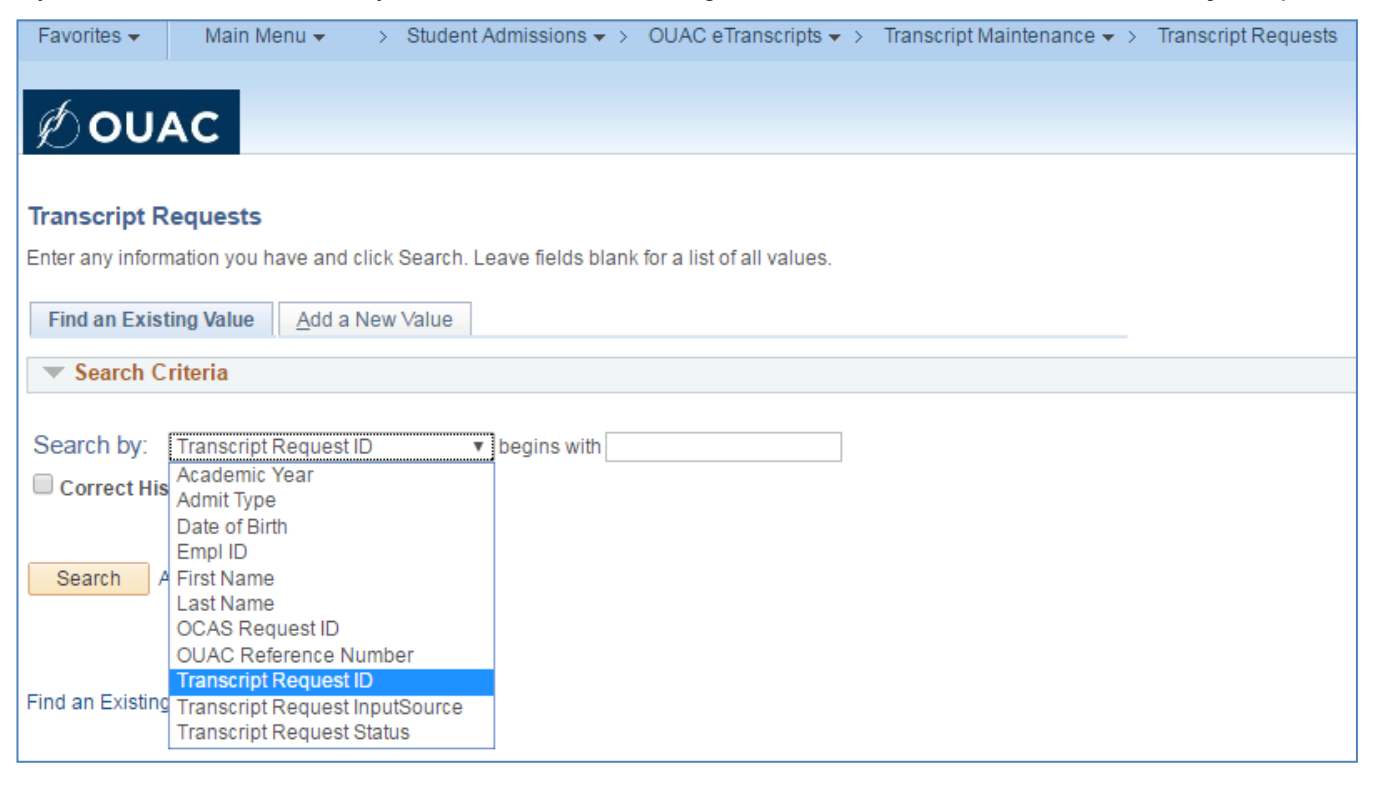

# **Search Criteria**

| Academic Year         | The application cycle of the request                              |
|-----------------------|-------------------------------------------------------------------|
| Admit Type            | The application type ((i.e., 15D, 15F, TED, MED, REH, LAW, etc.)  |
| Date of Birth         | The applicant's date of birth                                     |
| Empl ID               | The applicant's Empl ID (as assigned by OUAC)                     |
| First Name            | The applicant's listed given name                                 |
| Last Name             | The applicant's listed surname                                    |
| OCAS Request ID       | For OCAS applicants only (the control number for the request from |
|                       | OCAS)                                                             |
| OUAC Reference Number | The assigned OUAC Reference Number for the submitted application  |
| Transcript Request ID | OUAC's control number for the transcript request                  |

After you select how you want to search, the field will allow you to enter the information you are looking for. For the search options listed above, you are free to enter as many or as few details as you deem necessary.

Searching by **Transcript Request Input Source** or **Transcript Request Status** yields a drop-down menu, where you must choose from the available entries.

#### For example:

| Transcript Requests                                                                           |                                   |
|-----------------------------------------------------------------------------------------------|-----------------------------------|
| Enter any information you have and click Search. Leave fields b                               | lank for a list of all values.    |
| Find an Existing Value         Add a New Value                                                |                                   |
| Search Criteria                                                                               |                                   |
| Search by: Transcript Request InputSource  begins with Correct History Search Advanced Search | BC<br>ETMS<br>OCAS<br>OCT<br>OUAC |
| Find an Existing Value   Add a New Value                                                      |                                   |

### **Transcript Request Input Sources**

You can only filter by one of the existing options:

- OUAC requests originating from both core and contract applications
- OCT requests originating from the Ontario College of Teachers Transcript Request Form
- OCAS requests coming to us from OCAS for OCAS applicants
- **eTMS** these are unsolicited high school transcripts that come in from OCAS and are matched to submitted 15D or 15F applications
- **BC** these are unsolicited postsecondary transcripts that come in from BCcampus (from Kwantlen Polytechnic University and Douglas College) and can either be automatically matched to a submitted applicant, manually mattched to a submitted applicant, or manually released without an OUAC Reference Number because OUAC could not match them.

# **Transcript Request Status**

| Transcript Requests                                                                           |                                |  |
|-----------------------------------------------------------------------------------------------|--------------------------------|--|
| Enter any information you have and click Search. Leave fields blank for a list of all values. |                                |  |
|                                                                                               |                                |  |
| Find an Existing Value Add a New Value                                                        |                                |  |
| Search Criteria                                                                               |                                |  |
|                                                                                               |                                |  |
| Search by: Transcript Request Status 🔹 begins wi                                              | th                             |  |
| Correct History                                                                               | Cancelled                      |  |
|                                                                                               | Confirmed Cancel               |  |
|                                                                                               | Error                          |  |
| Search Advanced Search                                                                        | Hard Copy                      |  |
|                                                                                               | Hold                           |  |
|                                                                                               | Manual Intervention            |  |
|                                                                                               | Mutiple Match                  |  |
|                                                                                               | Not Found                      |  |
| Find an Existing value   Add a New Value                                                      | Processed                      |  |
|                                                                                               | Reissue                        |  |
|                                                                                               | Suspended                      |  |
|                                                                                               | Suspended Hard Copy            |  |
|                                                                                               | Transcript Received            |  |
|                                                                                               | Unconfirmed (Rejected) Cancel? |  |
|                                                                                               | Unprocessed                    |  |
|                                                                                               | Verity                         |  |

Here is a brief description of the various status options:

| Error                                    | The request cannot be deleted or amended in any way, nor will it be sent<br>outbound. There is something wrong with the integrity of the request; data or<br>otherwise.                                                      |
|------------------------------------------|----------------------------------------------------------------------------------------------------|
| Unprocessed                              | The request is in the queue to be sent outbound the next time the outbound process runs.                                                                                                    |
| Processed                                | The request has been sent outbound and is waiting for a response or transcript to be returned.                                                                                                    |
| Transcript Received                      | The request has been fulfilled, and PSFT is in possession of the transcript.<br>The transcript may or may not have been sent outbound to its final destination<br>(depending on the distribution status of the application). |
| Cancelled                                | The request has been cancelled or re-submitted (which is a one-to-one replacement of the request). A request with this status is no longer active.                                                                           |
| Confirmed Cancel<br>(Internal ONLY)**    | A request that has been cancelled and for which PSFT has received a confirmation back from the source that the cancel has been processed.                                                                                    |
| Not Found                                | The source is unable to send a transcript because they cannot identify the requestor as a current or former student based on the demographic information provided in the request.                                            |
| Multiple Match                           | The source is unable to send a transcript because there is more than one student in their system that matches the demographic information provided in the request.                                                           |
| Manual Intervention<br>(Internal ONLY)** | A code sent back by the source to indicate that their records list the student as deceased.                                                                                                    |

| Reissue<br>(Internal ONLY)**             | When we have received a response from a university that usually indicates that their term tables aren't yet updated to handle deferred requests.                         |
|------------------------------------------|----------------------------------------------------------------------------------------------------|
| Hold                                     | The source has responded that the transcript cannot be sent because the student's account is on hold (this is usually due to an outstanding fee issue).                  |
| Hard Copy                                | A response sent by the source to indicate a hardcopy transcript was sent.                                                                                                |
| Verify<br>(Internal ONLY)**              | A response sent by the source to indicate that the requestor doesn't have any academic data on file.                                                                     |
| Unconfirmed Cancel<br>(Internal ONLY)**  | A rejection of the cancel indicating that the source cannot accept the cancellation of the request normally because a transcript has already been sent.                  |
| Suspended<br>(Internal ONLY)**           | A response on an end of term or After Degree Conferred request indicating that the source has received the request and will wait to fulfill it until the specified time. |
| Suspended Hard Copy<br>(Internal ONLY)** | A response on an end of term or After Degree Conferred request indicating that a hardcopy transcript will be generated at the specified time.                            |

\*\*Note: For the "**Status**" options listed as "(Internal ONLY)", this information is for OUAC use only and should not be shared with applicants.

# Searching

Once you have entered your search term, click "Search" and your results will appear:

| Favorites 👻        | Main Menu 👻 🔷 🗧          | Student Admissions 👻       | > OUAC eTranscrip        | ts 🔻 🕥 Trans | cript Mainte | nance 👻 | > Transcript Requests |                      |             |            |          |
|--------------------|--------------------------|----------------------------|--------------------------|--------------|--------------|---------|-----------------------|----------------------|-------------|------------|----------|
|                    |                          |                            |                          |              |              |         |                       | Home                 | Add to Favo | orites 1   | Sign out |
| (A) OLIA           | C                        |                            |                          |              |              |         |                       |                      |             |            |          |
| 100A               |                          |                            |                          |              |              |         |                       |                      |             |            |          |
|                    |                          |                            |                          |              |              |         |                       |                      |             | New Wind   | ow Help  |
| Transcript Red     | quests                   |                            |                          |              |              |         |                       |                      |             |            |          |
| Enter any informat | ion you have and click § | Search, Leave fields blank | for a list of all values |              |              |         |                       |                      |             |            |          |
|                    | ,,                       |                            |                          |              |              |         |                       |                      |             |            |          |
| Find an Existing   | g Value Add a New Y      | Value                      |                          |              |              |         |                       |                      |             |            |          |
| Search Crit        | eria                     |                            |                          |              |              |         |                       |                      |             |            |          |
|                    |                          |                            |                          |              |              |         |                       |                      |             |            |          |
| Search by:         | ranscript Request ID     | begins with 201            | 160901                   |              |              |         |                       |                      |             |            |          |
|                    | ansenpercequestrib       | . begins with 20           | 100001                   |              |              |         |                       |                      |             |            |          |
| Correct Histo      | ry                       |                            |                          |              |              |         |                       |                      |             |            |          |
|                    |                          |                            |                          |              |              |         |                       |                      |             |            |          |
| Search Adv         | anced Search             |                            |                          |              |              |         |                       |                      |             |            |          |
|                    |                          |                            |                          |              |              |         |                       |                      |             |            |          |
| Search Results     |                          |                            |                          |              |              |         |                       |                      |             |            |          |
| View All           |                          |                            |                          |              |              |         |                       |                      | First       | 1-9 of 9   | 🕑 Last   |
| Transcript         | Transcript Request       | Transcript Request         | OIIAC Reference          |              | Academic     | Admit   |                       |                      | Second Last | Date of    | OCAS     |
| Request ID         | InputSource              | Status                     | Number                   | Empl ID      | Year         | Туре    | First Name            | Last Name            | Name        | Birth      | Request  |
| 2016090109105      | OLIAC                    | PROC                       | 20171526040              | 00000012101  | 2017         | 15D     | saowws2favivf8.IM105  | 9r66ed5vd0quie.IM105 | (blank)     | 11/10/1964 | (blank)  |
| 2016090109105      | OUAC                     | PROC                       | 20171526040              | 00000035336  | 2017         | 15D     | Erica                 | Weinstein            | (blank)     | 04/07/1991 | (blank)  |
| 2016090109106      | OUAC                     | PROC                       | 20171526040              | 00000012101  | 2017         | 15D     | sqowws2fqyiyf8JM105   | 9r66ed5yd0quieJM105  | (blank)     | 11/10/1964 | (blank)  |
| 2016090109106      | OUAC                     | PROC                       | 20171526040              | 00000035336  | 2017         | 15D     | Erica                 | Weinstein            | (blank)     | 04/07/1991 | (blank)  |
| 2016090109107      | OUAC                     | PROC                       | 20171468020              | 0000007188   | 2017         | 15D     | Dae Won               | Woo Hoo!             | (blank)     | 05/15/1997 | (blank)  |
| 2016090109108      | OUAC                     | PROC                       | 20171526050              | 00000012102  | 2017         | 15D     | du69g0r4616oisJM105   | ts4wdgf70gdf9eJM105  | (blank)     | 11/11/1971 | (blank)  |
| 2016090109108      | OUAC                     | PROC                       | 20171526050              | 00000035342  | 2017         | 15D     | Jennifer              | Aniston              | (blank)     | 12/14/1969 | (blank)  |
| 2016090109109      | OUAC                     | PROC                       | 20175005230              | 00000035344  | 2017         | OGD     | Secgrad               | Secottawa            | (blank)     | 12/04/1980 | (blank)  |
| 2016090109110      | OUAC                     | PROC                       | 20175909030              | 00000035346  | 2017         | RGD     | Kristina              | Henneke              | (blank)     | 03/24/1991 | (blank)  |
|                    |                          |                            |                          |              |              |         |                       |                      |             |            |          |
|                    |                          |                            |                          |              |              |         |                       |                      |             |            |          |
| Find an Existing V | alue   Add a New Value   |                            |                          |              |              |         |                       |                      |             |            |          |
| In Inding in       |                          |                            |                          |              |              |         |                       |                      |             |            |          |

Select a column heading to sort by that column.

| Favorites 👻        | Main Menu 👻 🔷 >           | Student Admissions 👻               | > OUAC eTranscrip        | ts 🔻 🕥 Transo | ript Mainte | nance 👻 | > Transcript Requests |                     |             |            |               |
|--------------------|---------------------------|------------------------------------|--------------------------|---------------|-------------|---------|-----------------------|---------------------|-------------|------------|---------------|
|                    |                           |                                    |                          |               |             |         |                       | Home                | Add to Favo | rites 5    | Sign out      |
| d OLIA             | C                         |                                    |                          |               |             |         |                       |                     |             |            |               |
| 1 OUA              | C                         |                                    |                          |               |             |         |                       |                     |             |            |               |
|                    |                           |                                    |                          |               |             |         |                       |                     |             | New Wind   | ow Help       |
| Transcript Re      | quests                    |                                    |                          |               |             |         |                       |                     |             |            |               |
| Enter any informa  | tion you have and click S | earch. Leave fields blani          | for a list of all values |               |             |         |                       |                     |             |            |               |
| Find an Existin    | g Value Add a New \       | /alue                              |                          |               |             |         |                       |                     |             |            |               |
| Search Crit        | teria                     |                                    |                          |               |             |         |                       |                     |             |            |               |
|                    |                           |                                    |                          | _             |             |         |                       |                     |             |            |               |
| Search by: T       | ranscript Request ID      | <ul> <li>begins with 20</li> </ul> | 160901                   |               |             |         |                       |                     |             |            |               |
| Correct Histo      | ry                        |                                    |                          |               |             |         |                       |                     |             |            |               |
|                    |                           |                                    |                          |               |             |         |                       |                     |             |            |               |
| Search Adv         | vanced Search             |                                    |                          |               |             |         |                       |                     |             |            |               |
|                    |                           |                                    |                          |               |             |         |                       |                     |             |            |               |
| Search Results     | ;                         |                                    |                          |               |             |         |                       |                     |             |            |               |
| View All           |                           |                                    |                          |               |             |         |                       |                     | First       | 1-9 of 9   | 🕑 Last        |
| Transcript         | Transcript Request        | Transcript Request                 | OUAC Reference           |               | Academic    | Admit   |                       |                     | Second Last | Date of    | OCAS          |
| Request ID         | InputSource               | Status                             | Number                   | Empl ID       | Year        | Туре    | First Name            | Last Name           | Name        | Birth      | Request<br>ID |
| 2016090109107      | OUAC                      | PROC                               | 20171468020              | 0000007188    | 2017        | 15D     | Dae Won               | Woo Hoo!            | (blank)     | 05/15/1997 | (blank)       |
| 2016090109106      | OUAC                      | PROC                               | 20171526040              | 0000035336    | 2017        | 15D     | Erica                 | Weinstein           | (blank)     | 04/07/1991 | (blank)       |
| 2016090109108      | OUAC                      | PROC                               | 20171526050              | 0000035342    | 2017        | 15D     | Jennifer              | Aniston             | (blank)     | 12/14/1969 | (blank)       |
| 2016090109108      | OUAC                      | PROC                               | 20171526050              | 00000012102   | 2017        | 15D     | du69q0r4616oisJM105   | ts4wdqf70qdf9eJM105 | (blank)     | 11/11/1971 | (blank)       |
| 2016090109105      | OUAC                      | PROC                               | 20171526040              | 00000035336   | 2017        | 15D     | Erica                 | Weinstein           | (blank)     | 04/07/1991 | (blank)       |
| 2016090109105      | OUAC                      | PROC                               | 20171526040              | 00000012101   | 2017        | 15D     | sqowws2fqyiyf8JM105   | 9r66ed5yd0quieJM105 | (blank)     | 11/10/1964 | (blank)       |
| 2016090109106      | OUAC                      | PROC                               | 20171526040              | 00000012101   | 2017        | 15D     | sqowws2fqyiyf8JM105   | 9r66ed5yd0quieJM105 | (blank)     | 11/10/1964 | (blank)       |
| 2016090109109      | OUAC                      | PROC                               | 20175005230              | 0000035344    | 2017        | OGD     | Secgrad               | Secottawa           | (blank)     | 12/04/1980 | (blank)       |
| 2016090109110      | OUAC                      | PROC                               | 20175909030              | 00000035346   | 2017        | RGD     | Kristina              | Henneke             | (blank)     | 03/24/1001 | (blank)       |
|                    |                           |                                    |                          |               |             |         | -                     |                     | (Branny)    | 00/24/1001 | (brainty ]    |
|                    |                           |                                    |                          |               |             |         |                       |                     | (blanny)    | 00/24/1001 | (Branny)      |
|                    |                           |                                    |                          |               |             |         |                       |                     | (bitanity)  | 03/24/1331 | (blaint)      |
| Find an Existing V | alue I Add a New Value    |                                    |                          |               |             |         |                       |                     | (oranny     | 03/24/1331 | (Diarity)     |

When you have located the record you are searching for, click the entry to view the "**Transcript Request Page**" and its corresponding details.

# ) Ontario Universities' Application Centre

| Transcript Request Pa | age                             |                                        | Repr                                        | ecords users will be able to cho<br>eset options to update this stat | ose from<br>us      |  |
|-----------------------|---------------------------------|----------------------------------------|---------------------------------------------|----------------------------------------------------------------------|---------------------|--|
| Request ID:           | 20160                           | 91309177 Request Sour                  | ce: OUAC                                    | *Status: Processed                                                   |                     |  |
| OUAC Reference Nu     | umber: 20177                    | 7581780                                |                                             | L                                                                    |                     |  |
| Academic Year:        | 2017                            | Admit Type: TED Empl                   | ID: 00000035525                             | Created: 09/13/16 8:03:25.0433                                       | 43PM                |  |
| Source                |                                 |                                        |                                             |                                                                      |                     |  |
| This is w<br>is reque | /here the app<br>sting the tran | licant attended and script from Source | Transaction Details                         | Override/eTranscript Value                                           | IS                  |  |
| Institution:          | Lakehead U                      | niversity                              |                                             |                                                                      |                     |  |
|                       | 🖉 Undergra                      | duate                                  |                                             | 🗹 Undergraduate                                                      |                     |  |
|                       | 🔲 Graduate                      |                                        |                                             | Graduate                                                             |                     |  |
|                       | Correspo                        | ndence/CE/Open Learning                |                                             | Correspondence/CE/Open Le                                            | earning             |  |
| Title:                | Dr                              | The left-hand side pulls wha           | tever                                       | Dr                                                                   |                     |  |
| First Name            | Potor                           | information exists in OUAC's           | 5<br>atod                                   | Peter                                                                |                     |  |
| Middle Namer          | 1 6161                          | or corrected information as            | ateu                                        | James                                                                |                     |  |
| Midule Name:          | James                           | submitted by the applicant             |                                             | Parker                                                               |                     |  |
| Last Name:            | Parker                          |                                        |                                             | Park<br>Another V                                                    |                     |  |
| Former Last Name:     | Park                            |                                        |                                             |                                                                      |                     |  |
| Gender:               | Another                         |                                        |                                             |                                                                      |                     |  |
| Date of Birth:        | 05/05/1980                      |                                        |                                             | 05/05/1980                                                           |                     |  |
| Student ID:           | 210305159                       | The right-hand                         | side is what the                            | 210305159                                                            |                     |  |
| Timing Option:        | IMMD                            | applicant subn<br>the transcript r     | nitted at the time<br>equest ID was         |                                                                      |                     |  |
| Last Enrolled Year:   |                                 | created,or wha                         | t has been<br>ated, or                      |                                                                      |                     |  |
|                       |                                 | overriden by e                         | Transcripts at OUA                          | C                                                                    |                     |  |
| Transcript Reques     | st Actions                      | omit O Cancel Reason                   | Code                                        | These actions ca                                                     | an only be<br>JAC's |  |
| Proc                  | ess Request                     |                                        |                                             | eTranscripts                                                         |                     |  |
| Destinations          |                                 | I                                      | Personalize   Find   V                      | iew All   💷   🔢 🛛 First 🕚 1-4                                        | iof4 🕑 Las          |  |
|                       |                                 | Hard Copy Address                      | Transcript Sent                             | Last Update Date/Time                                                | Details             |  |
| 1 Brock University    |                                 | Hard Copy Address                      |                                             |                                                                      | Details             |  |
| 3 University of West  | ern Ontario                     | Hard Copy Address                      |                                             |                                                                      | Details             |  |
| 4 York University     | entaño                          | Hard Copy Address                      |                                             |                                                                      | Details             |  |
| Comment:              | These are                       | the transcript recipients assoc        | iated with this req                         | uest                                                                 |                     |  |
| Last Updated:         | 09/14/16 8:06                   | :06AM UATTEST15 (c                     | isplays the date, ti<br>or process) who las | me and UserID of the person<br>at updated the request                |                     |  |

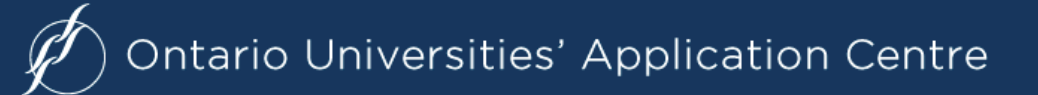

If you accidentally chose the wrong request, you can click "Return to Search" at the bottom of the page to try again.

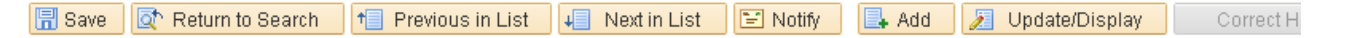

Within the "**Destinations**" grid, you can see the transcript recipient(s) listed in the request. If the student's academic record needs to be sent as a hard copy for any reason, you can see which institutions will receive the transcript. You can also click "**Hard Copy Address**" to view the mailing address to send the transcript to.

In this grid, you can also see a "**Transcript Sent**" checkbox. Once the transcript has been sent to the destination(s), this box will be checked.

| Destinations                            | F                 | Personalize   Find   View All   🖾   🧱 🛛 First 🕚 1-5 of 9 🕑 Las |                       |         |  |  |
|-----------------------------------------|-------------------|----------------------------------------------------------------|-----------------------|---------|--|--|
|                                         | Hard Copy Address | Transcript Sent                                                | Last Update Date/Time | Details |  |  |
| 1 Carleton University                   | Hard Copy Address |                                                                | 05/09/2016 1:29PM     | Details |  |  |
| 2 University of Guelph                  | Hard Copy Address |                                                                | 05/09/2016 1:29PM     | Details |  |  |
| 3 Lakehead University                   | Hard Copy Address |                                                                | 05/09/2016 1:29PM     | Details |  |  |
| 4 Trent University                      | Hard Copy Address |                                                                | 04/25/2016 10:28AM    | Details |  |  |
| 5 University of Western Ontario - Huron | Hard Copy Address |                                                                | 05/09/2016 1:29PM     | Details |  |  |

# **Updating the Transcript Request Status**

If you have "Update" access, you are likely one of our Records contacts. This means you have the ability (and responsibility) to update requests. Please ensure that you are only updating requests that belong to your institution!

If you are familiar with updating requests using our Telnet system, you may notice that you have several additional options in terms of the **"Status"** you can choose:

| Status Option | Description                                                                                                    |
|---------------|----------------------------------------------------------------------------------------------------|
| Hard Copy     | Select this status if an electronic transcript cannot be generated by your system and a hardcopy must be sent. Once the printed copy has been generated, please update the request with this status.                                                                                              |
| Hold          | Select this status when a "non-service" indicator exists on the student's account (financial or otherwise). This status will trigger an email to the applicant advising them to contact your institution in order to resolve the issue.                                                           |
| Not Found     | Select this status if your institution is unable to identify this applicant as a current or former student. This status will trigger a letter to the applicant requesting that they review their request information (e.g., StudentID, DoB, etc.) and provide corrected information as necessary. |
| Reissue       | Select this status if your system cannot process the request and needs to have the request reissued. This typically occurs when the timing option selected has not yet been updated in the institution's term table or there is some other technical limitation.                                  |
| Suspended     | This marks the request as "will send" once the request matures (for deferred requests only).                                                                                                    |
| Verify        | This status is assigned when the student can be located in your system,<br>but there is no academic data to send (i.e., a transcript cannot be<br>generated).                                                                                                    |

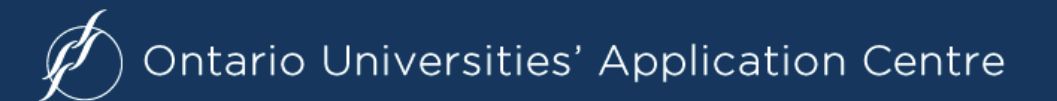

When you have identified which status you need to choose for your student's request, select the "**Status**" drop-down and select the appropriate option.

| Transcript Reques                               | t Page                                                                                                    |                                                                                                    |
|-------------------------------------------------|----------------------------------------------------------------------------------------------------|----------------------------------------------------------------------------------------------------|
| Request ID:<br>OUAC Reference<br>Academic Year: | 2016091309177         Request Source: OUAC           Number:         20177581780           2017         Admit Type: TED         Empl ID: 00000035525 | *Status: Processed ▼<br>Cancelled<br>Confirmed Cancel<br>Error<br>Created: Hard Copy                                   |
| Source                                          |                                                                                                    | Hold<br>Manual Intervention<br>Mutiple Match<br>Not Found                                                              |
| Institution:                                    | Source Transaction Details<br>Lakehead University<br>Indergraduate                                                                                   | Processed     Reissue     Suspended     Suspended Hard Copy     Transcript Received     Unconfirmed (Rejected) Cancel? |
|                                                 | Graduate                                                                                                    | Gradi Unprocessed<br>Verify<br>Correspondence/CE/Open Learning                                                         |
| Title:                                          | Dr                                                                                                    | Dr                                                                                                    |
| First Name:                                     | Peter                                                                                                    | Peter                                                                                                    |
| Middle Name:                                    | James                                                                                                    | James                                                                                                    |
| Last Name:                                      | Parker                                                                                                    | Parker                                                                                                    |

#### Next, scroll to the bottom of the page and click "Save":

|   | Last Name:           | Parker      |                       |                        | Parker                       |                |  |  |  |
|---|----------------------|-------------|-----------------------|------------------------|------------------------------|----------------|--|--|--|
|   | Former Last Name:    | Park        |                       |                        | Park                         |                |  |  |  |
|   | Gender:              | Another     |                       |                        | Another •                    |                |  |  |  |
|   | Date of Birth:       | 05/05/1980  |                       |                        | 05/05/1980                   |                |  |  |  |
|   | Student ID:          | 210305159   |                       |                        | 210305159                    |                |  |  |  |
|   | Timing Option:       |             |                       |                        | IMMD                         |                |  |  |  |
|   |                      |             |                       |                        |                              |                |  |  |  |
|   | Last Eni uneu real:  |             |                       |                        |                              |                |  |  |  |
|   | Transcript Reques    | st Actions  |                       |                        |                              |                |  |  |  |
|   |                      |             |                       |                        | -                            |                |  |  |  |
|   | ∪ Reissue            | • Re-submit | Cancel Reason         | Code                   | *                            |                |  |  |  |
|   | Proc                 | ess Request |                       |                        |                              |                |  |  |  |
| 0 | estinations          |             |                       | Personalize   Find   ' | View All   🖾   🔣 🛛 First 🕚 1 | -4 of 4 🕑 Last |  |  |  |
|   |                      |             | Hard Copy Address     | Transcript Sent        | Last Update Date/Time        | Details        |  |  |  |
|   | 1 Brock University   |             | Hard Copy Address     |                        |                              | Details        |  |  |  |
|   | 2 Trent University   |             | Hard Copy Address     |                        |                              | Details        |  |  |  |
|   | 3 University of West | ern Ontario | Hard Copy Address     |                        |                              | Details        |  |  |  |
|   | 4 York University    |             | Hard Copy Address     |                        |                              | Details        |  |  |  |
| 1 | Comment:             |             |                       |                        |                              |                |  |  |  |
| F | Covo 🐼 Poturs        | to Search   | vique in Liet 💷 Novti | n Liet 🔄 Notify        | 📃 Add 🛛 🔲 Undate/Dicplay     | Correct H      |  |  |  |

After selecting "Save" you will see your UserID and the date and time updated on the request page.

| Last Updated:   | 09/17/16 10:08:43PM      | jen_k                               |                          |             |
|-----------------|--------------------------|-------------------------------------|--------------------------|-------------|
|                 |                          |                                     |                          |             |
| 🔚 Save 🛛 🔯 Reti | urn to Search 🔰 Previous | in List 🛛 🚛 Next in List 🛛 🖃 Notify | / 🛃 Add 🗾 Update/Display | Correct His |

If ever you make a mistake, please let us know right away at **etrans@ouac.on.ca**, so that we can take the appropriate action.

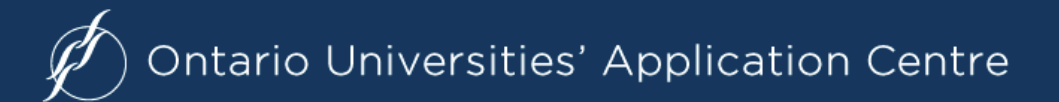

# **Unsolicited Transcripts**

Once an "unsolicited" transcript is matched (e.g., BC, eTMS), the Request ID will also appear in the "**Transcript Requests**" collection of pages. The only differences are the Source Institutions, and that actions cannot be performed on these requests.

| Transcript Request Pa | ge                     |               |                            |                                    | _ |
|-----------------------|------------------------|---------------|----------------------------|------------------------------------|---|
| Request ID:           | 2016022900563          | Rec           | quest Source: ETMS         | *Status: Transcript Received       | Ŧ |
| OUAC Reference Nun    | nber: 20173015000      |               |                            |                                    |   |
| Academic Year:        | 2017 Admit             | Type: 15F     | Empl ID: 0000003741        | Created: 02/27/16 8:54:31.000000PM |   |
| Source                |                        |               |                            |                                    |   |
|                       |                        |               | Source Transaction Details | Override/eTranscript Values        |   |
| Institution:          | Kitchener Waterloo C V | $\overline{}$ |                            |                                    |   |
|                       | Undergraduate          |               |                            | Undergraduate                      |   |
| (                     | Graduate               |               |                            | Graduate                           |   |
|                       | Correspondence/CE      | Open Learni   | ng                         | Correspondence/CE/Open Learning    |   |

If you have any questions or require further information or clarification on any of the information listed here, please do not hesitate to contact us at: **etrans@ouac.on.ca**.